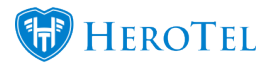

Service periods on invoices is now available when "Split Invoice PDF" is enabled.

- 1. Go To Billing -> Billing Setup -> Inv & Credit Note Setup
- 2. Scroll down to invoice settings and enable "Split Invoice PDF"

| Invoice Settings           |                                                                                                    |             |  |  |  |
|----------------------------|----------------------------------------------------------------------------------------------------|-------------|--|--|--|
| Show in Customer Portal    | ON                                                                                                    |             |  |  |  |
| Invoice Message            | Please use your account code ({{account_code}}) as reference when making payment                                                                                                    |             |  |  |  |
|                            | Thank you for your business.<br>You can reach our accounts department on {{sending_company_tel}} or via email at {{sending_company_email}}                                                                                                    | .:          |  |  |  |
|                            | Message to display on the bottom of all invoices. Embed fields using {{account_code}} or {{document_number}}                                                                                                    |             |  |  |  |
| Send new invoices by Email | ON                                                                                                    |             |  |  |  |
| Split Invoice PDF          | Yes<br>Send Invoice PDF Split By Recurring and Non Recurring Products                                                                                                    |             |  |  |  |
| Invoice Email Message      | Dear {{customer_name}}                                                                                                    | ^           |  |  |  |
|                            | Please find attached Invoice <a href="{{document_url}}">{{document_number}}</a> for {{document_amount}}                                                                                                    | <b>&gt;</b> |  |  |  |
|                            | Email content to send to customers when sending their invoices. Embed fields using {{customer_name}}, {{account_code}}<br>{{document_amount}}, {{due_date}}, {{document_date}}, {{document_number}}, {{document_url}}, {{pay_method}},<br>{{client_portal_url}}, {{sending_company_name}}, {{sending_company_tel}}, {{sending_company_email}}, {{payment_messi | age}}       |  |  |  |

3. Go To Billing -> Billing Setup -> Billing Setup

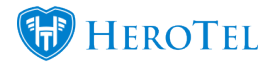

| Billing Settings                |                                                                                                    |  |  |  |  |
|---------------------------------|----------------------------------------------------------------------------------------------------|--|--|--|--|
| Currency Symbol                 | R - SA Rand                                                                                                    |  |  |  |  |
|                                 | Currency symbol to use when displaying amounts                                                                                                    |  |  |  |  |
| Base Exchange Rate              | ZAR The second second s |  |  |  |  |
| Financial Year End              | February                                                                                                    |  |  |  |  |
|                                 | The month the financial year ends on                                                                                                    |  |  |  |  |
| Month End Cutoff                | 28th *                                                                                                    |  |  |  |  |
|                                 | Last day of the month to include data topup and phone call costs.<br>Costs incurred after this date rolls over to the next month.                                                                                                    |  |  |  |  |
| Last Finalized Financial Period | May 2017 *                                                                                                    |  |  |  |  |
|                                 | Last finalized financial period. New transactions will not be allowed for this period or prior                                                                                                    |  |  |  |  |
| Current Billing Period          | July 2017                                                                                                    |  |  |  |  |
| Current Service Period          | 1 Month After Billing Period                                                                                                    |  |  |  |  |
|                                 | Service period the invoice is for                                                                                                    |  |  |  |  |
| Current Billing Range           | 2017-06-29 Until 2017-07-28                                                                                                    |  |  |  |  |

- 4. Choose how your service period should be linked to your billing period.
  - 1 Month After Billing Period
  - 2 Months After Billing Period
  - Same Month As Billing Period
  - 1 Month Before Billing Period

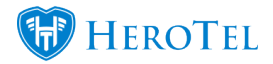

|                        | · · ·                                                                  | • |
|------------------------|------------------------------------------------------------------------|---|
| Current Billing Period | July 2017                                                              | * |
|                        | Current period to generate recurring billing and debit run batches for |   |
| Current Service Period | 1 Month After Billing Period                                           | * |
|                        | 1 Month After Billing Period                                           |   |
|                        | 2 Months After Billing Period                                          |   |
|                        | Same Month As Billing Period                                           |   |
|                        | 1 Month Before Billing Period                                          |   |

5. Once the invoice has been generated as a final invoice, then the service period will show on the invoice PDF:

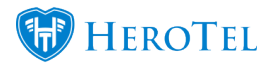

|                                                                                                    |               |                           | I      | INV NUMBER:<br>ACCOUNT CODE<br>SERVICE PERIO<br>INV DATE:<br>DUE DATE: | E:<br>D:         | INV0000288<br>TRA002<br>August 2017<br>2017-07-27<br>2017-08-01 |
|----------------------------------------------------------------------------------------------------|---------------|---------------------------|--------|------------------------------------------------------------------------|------------------|-----------------------------------------------------------------|
| FROM<br>Data THE Day & Test Co<br>WITHOR CONSISTS<br>PROTINE ACCIDENCE<br>PROTINE ACCIDENCE<br>PROT | ADOMESTI<br>D | to<br>Tashday<br>Portau A | 15     | 1                                                                      | PHOTOS, ADDRESS  | 1                                                               |
| Non Recurring<br>Type Description                                                                                                    | Qty           | Inci Price                | Disc % | Inci Total                                                             | VAT              | Exci Total                                                      |
| Call Outs Standard Call Out                                                                                                    | 1.00          | R 350.00                  | 0.00%  | R 350.00                                                               | R 42.98          | R 307.02                                                        |
|                                                                                                    |               |                           |        |                                                                        | Total Exclusive: | R 307.02                                                        |
| Recurring                                                                                                    |               |                           |        |                                                                        |                  |                                                                 |
| Type Description                                                                                                    | Qty           | Incl Price                | Disc % | Inci Total                                                             | VAT              | Excl Total                                                      |
| BANDWIDTH 1 3M/3M - train.train@train.com                                                                                                    | 1.0           | R 23.00                   | 0.00%  | R 23.00                                                                | R 2.82           | R 20.18                                                         |
|                                                                                                    |               |                           |        |                                                                        | Total Exclusive: | R 20.18                                                         |

| and the state of the state of t | Total Exclusive: | R 327.19 |
|----------------------------------------------------------------------------------------------------|------------------|----------|
| Even of the second second                                                                                                    | Total VAT:       | R 45.81  |
| Name and Address of T                                                                                                    | Total Inclusive: | R 373.00 |

See more on recurring and non recurring products on invoices:

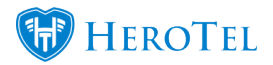

https://support.herotill.com/split-recurring-non-recurring-products-invoices/

## Note:

Service periods are only for recurring billing. This means that you can still make invoices manually that will not show the service period on them.

Invoices generated from Job Cards in the Lead to Receipt Workflow will show the service period as the same month as the install date.

The install date is the date that the install was scheduled for on the Job Card.